http://psdguides.com/2009/12/create-a-flower-basket-using-patterns/

## **Bloemenmand**

In deze oefening leer je hoe een patroon te gebruiken.

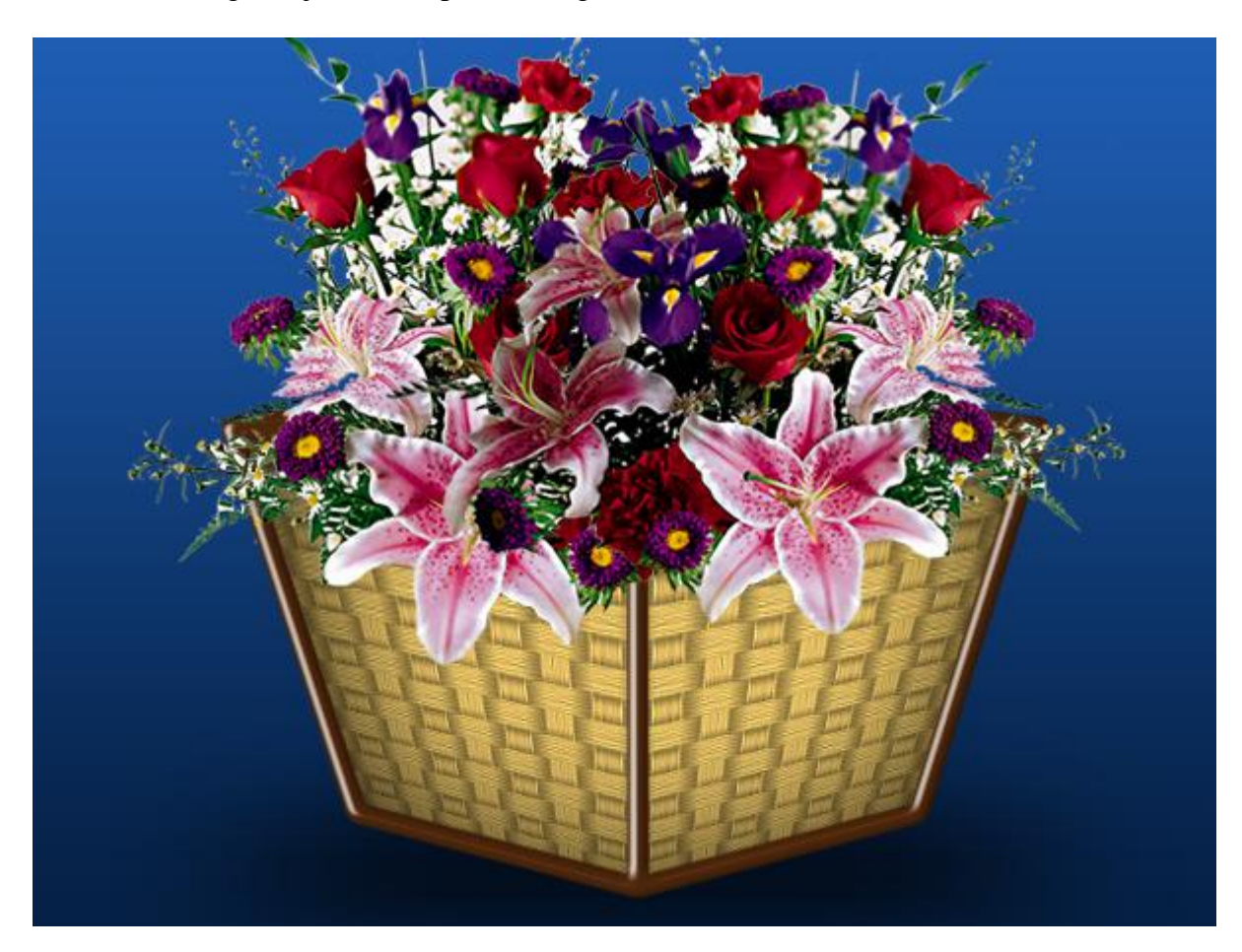

Onderstaand bamboo patroon nodig om de mand te maken.

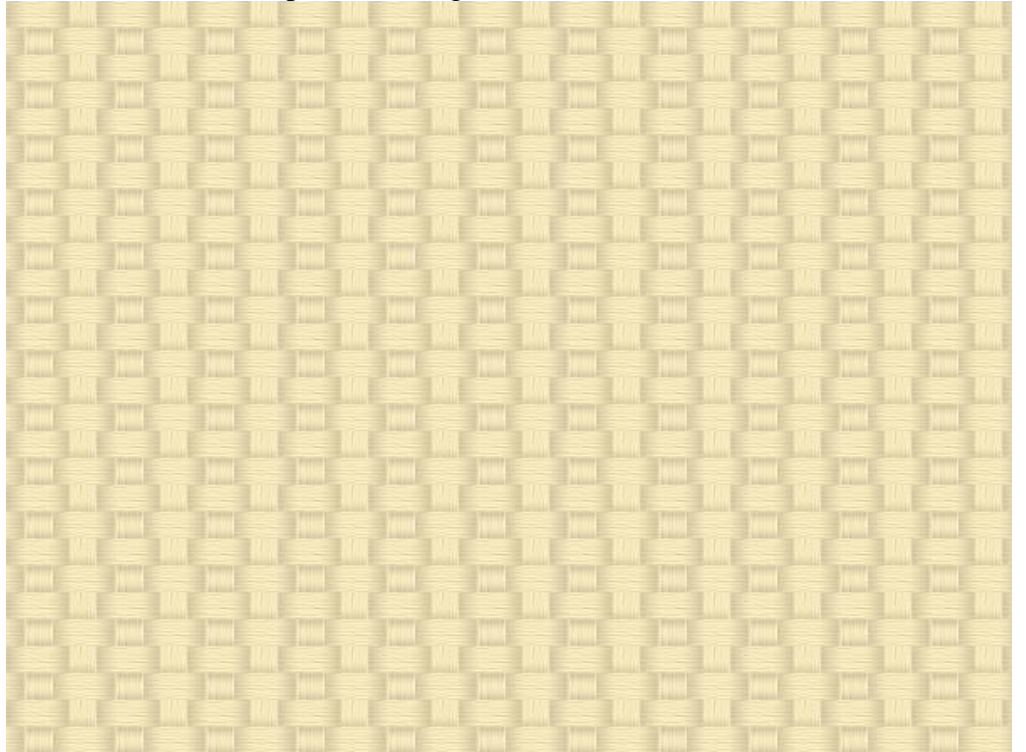

1) Open een nieuw document 600 X 450px, witte achtergrond.

2) Nieuwe laag, we tekenen de buitenlijnen als hulplijnen voor de mand. Teken een rechthoekvorm, transformeer die. Zie de stappen hieronder.

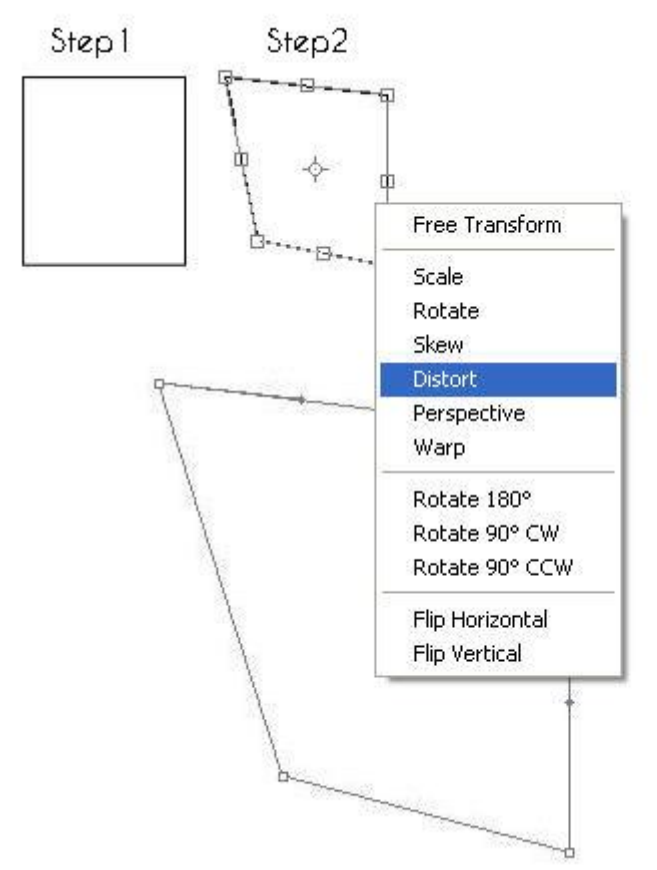

Als je de gewenste vorm hebt, zet dan de vorm om in pixels. Dit is nu de eerste zijde van de mand.

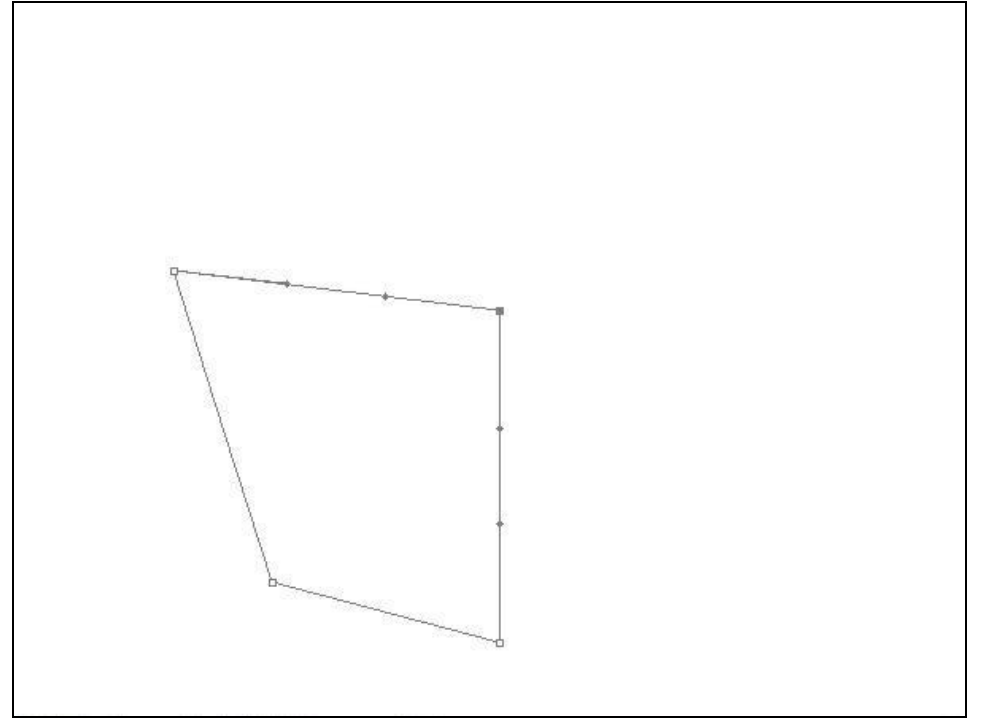

3) Hieronder zie je de grootte van het nodige patroon om op de eerste zijde van de mand te plaatsen.

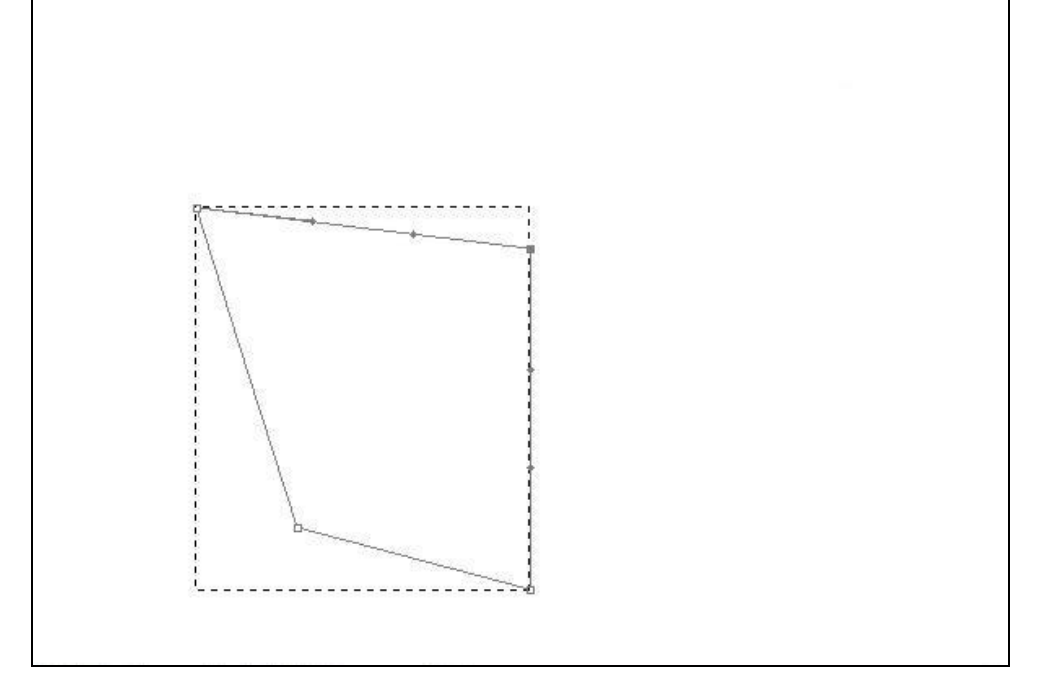

Plaats het patroon boven die eerste zijde en pas de grootte ervan aan.

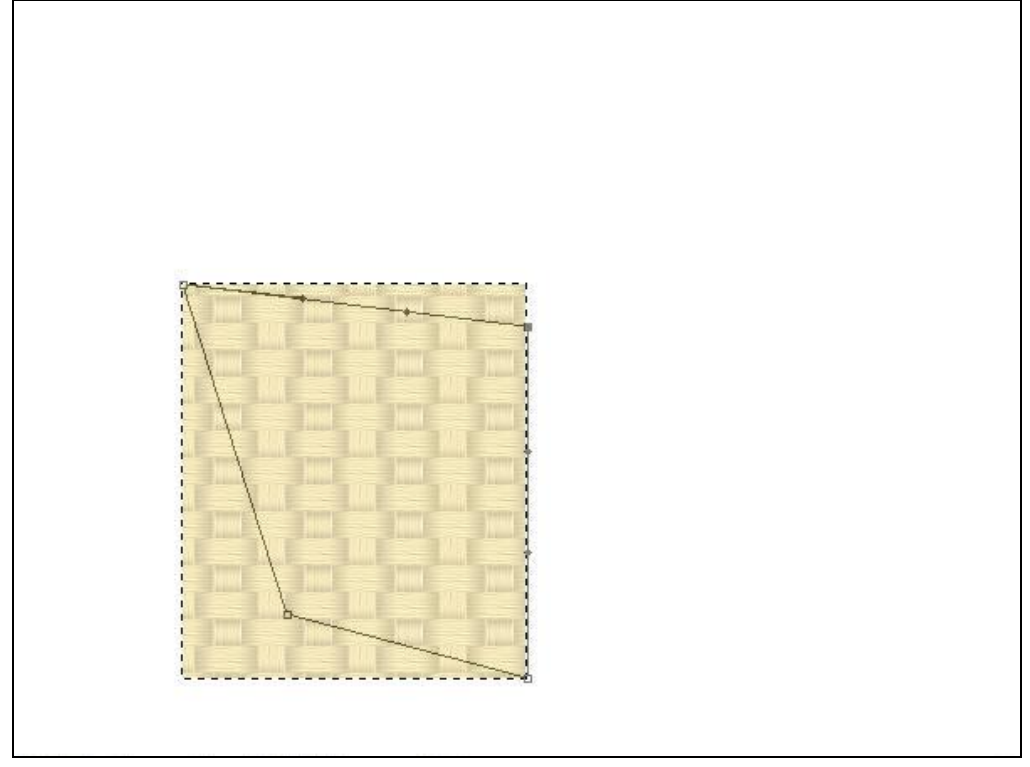

Transformeer dit patroon (Bewerken  $\rightarrow$  Transformatie  $\rightarrow$  Vervormen) en plaats de hoekpunten van het patroon op de vorm die we als hulp gemaakt hebben.

Noem de laag 'zijde1' en zet die andere (hulp) laag onzichtbaar of verwijder die, we hebben die niet meer nodig.

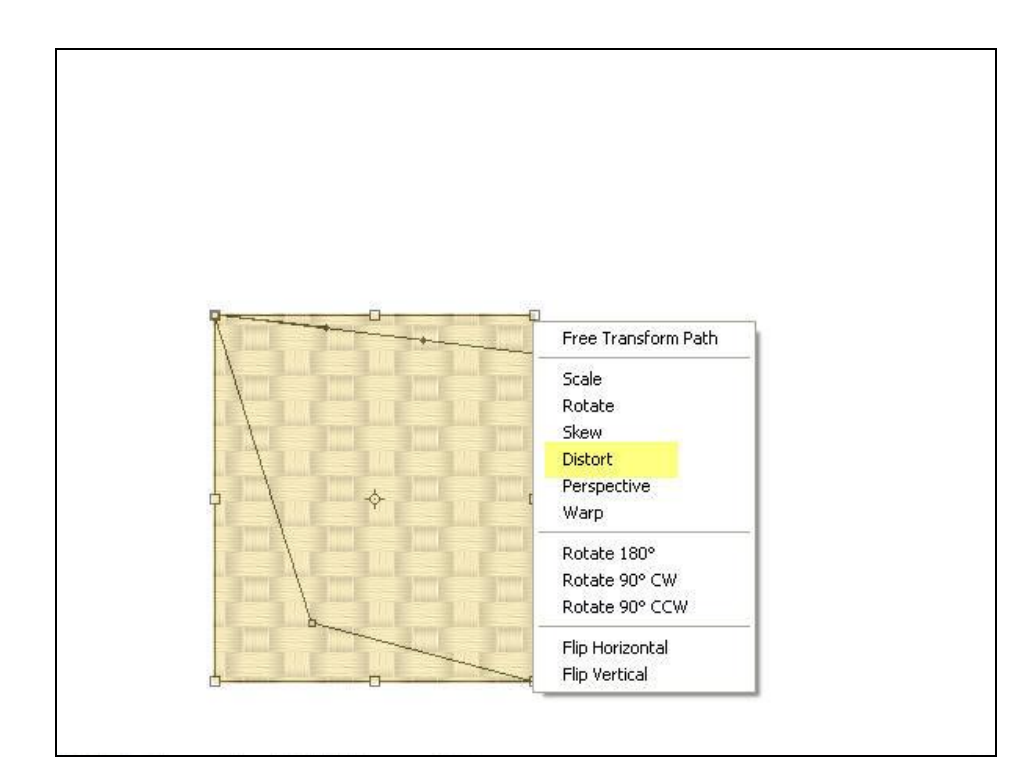

We bekomen onderstaand resultaat.

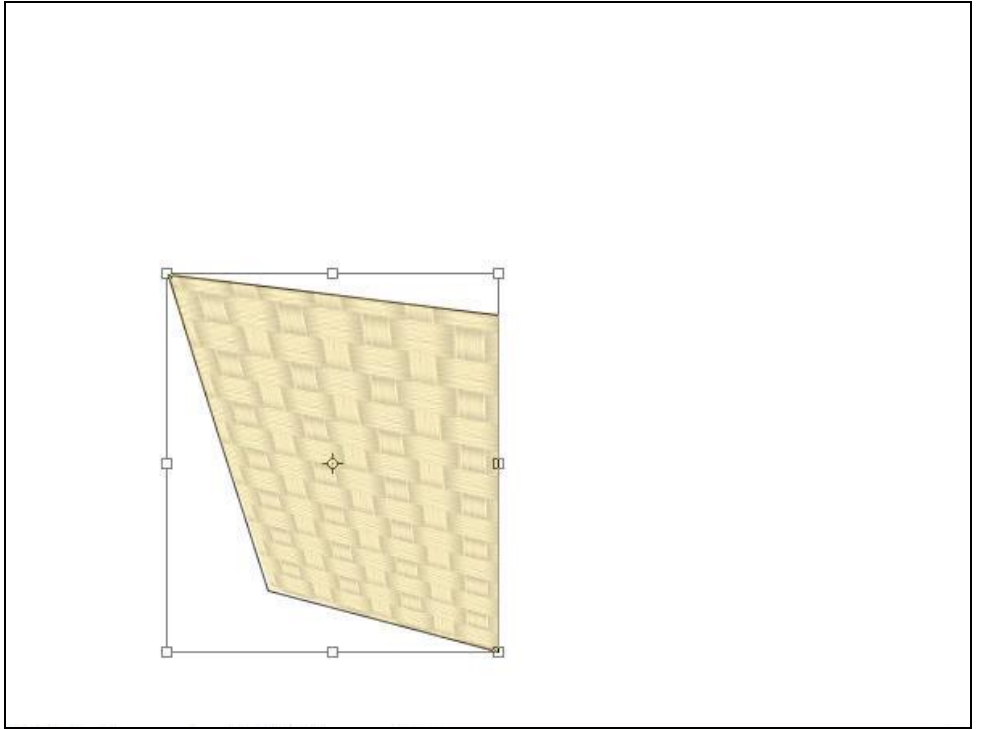

4) Dupliceer laag 'zijde1', draai horizontaal, noem bekomen laag 'zijde2' en verplaats naar rechts.

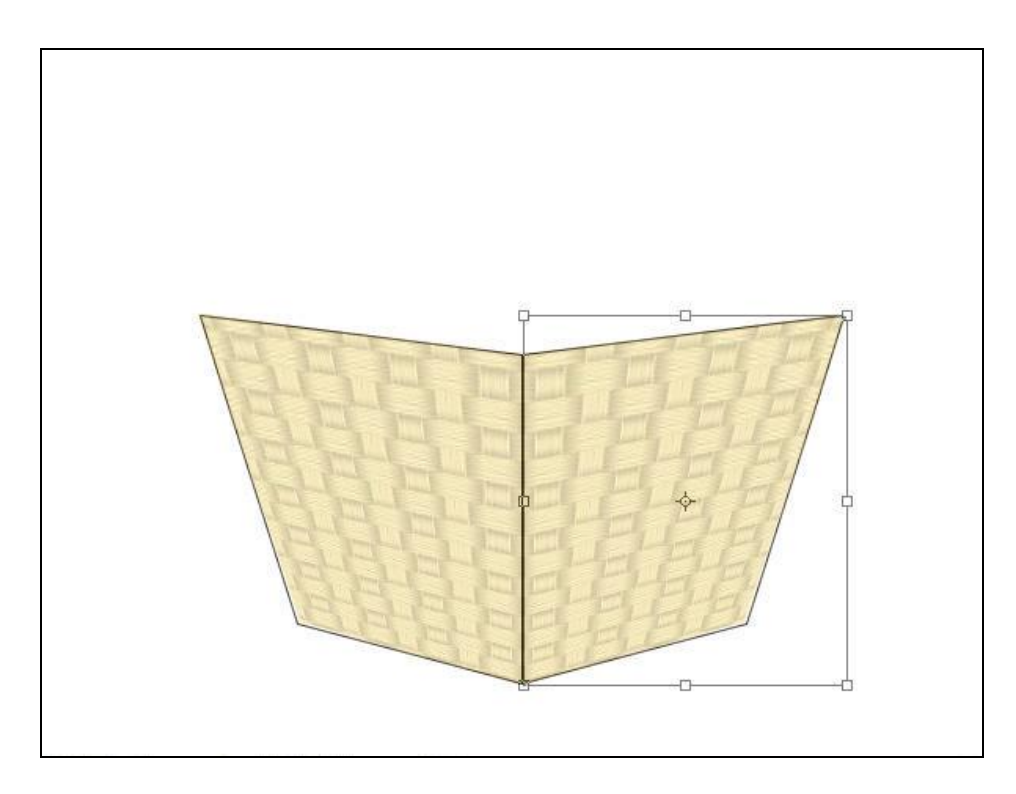

5) Veelhoeklasso gebruiken, nieuwe laag = bovenkant', maak onderstaande selectie en vul op die nieuwe laag met kleur = # 664937.

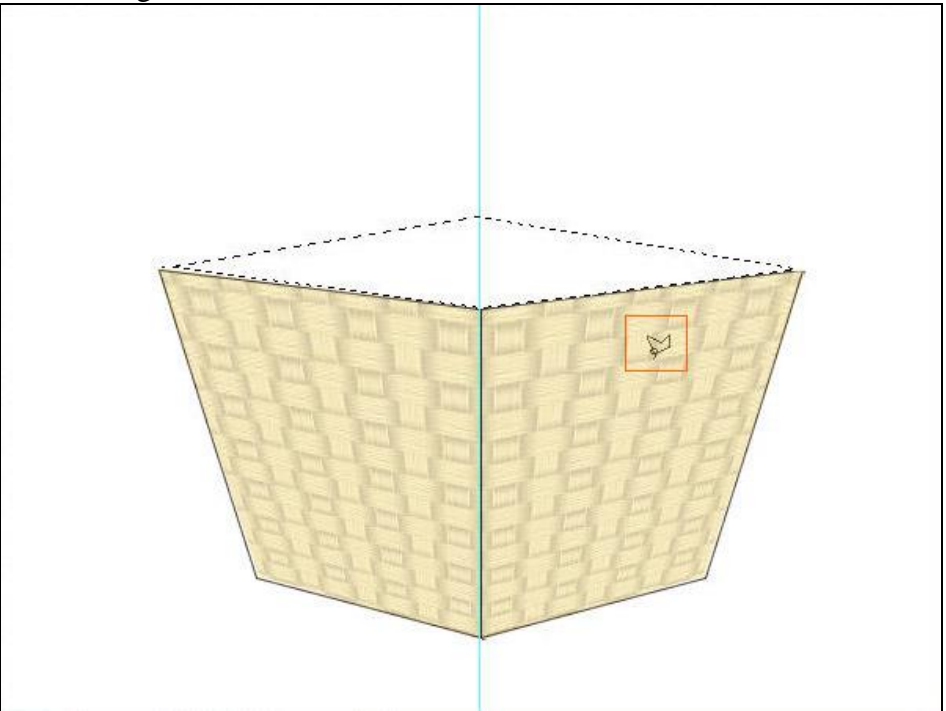

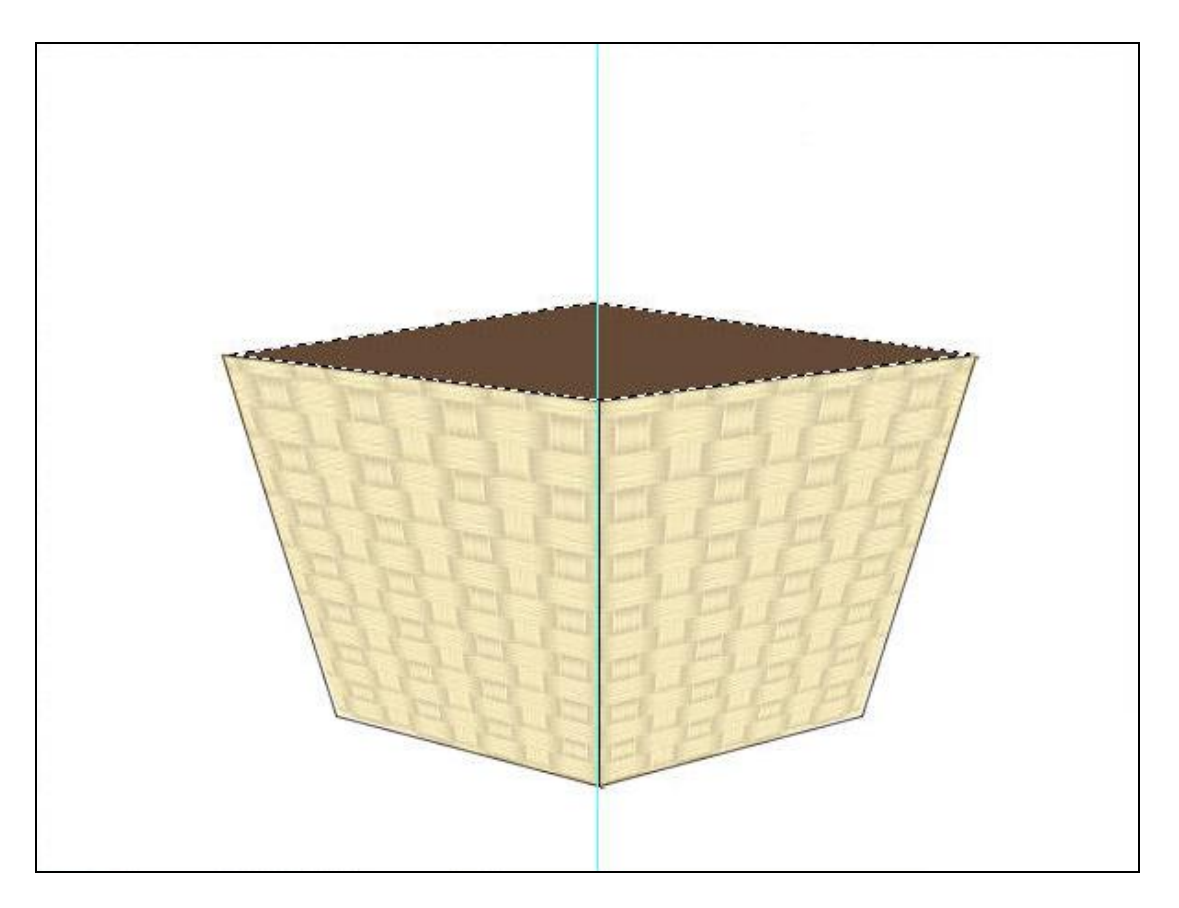

6) We tekenen een rand rondom de boorden van de mand met een penseel van 10px. Gebruik een nieuwe laag, klik met je penseel aan het begin en klik dan op het einde van de rand terwijl je de shift toets vasthoudt.

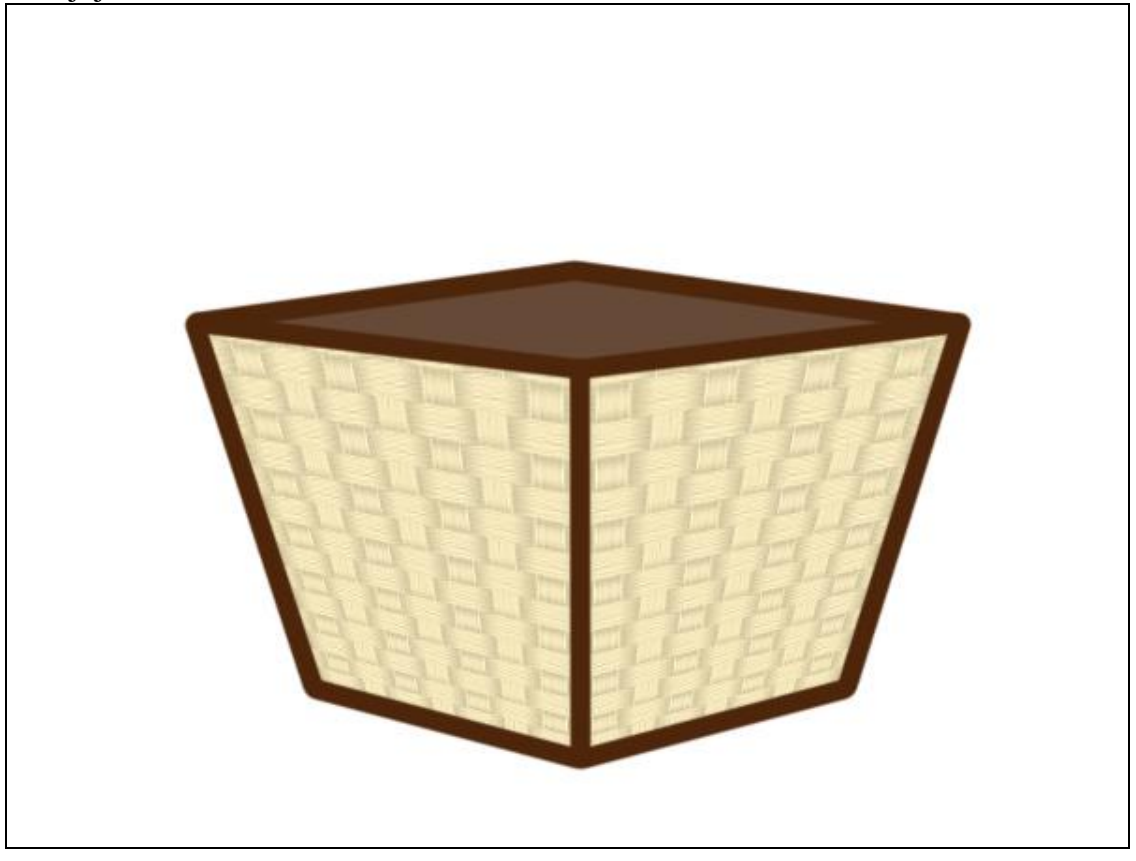

Geef laag met randen volgende schuine kant en reliëf.

| Styles                    | Bevel and Emboss Structure | ОК         |
|---------------------------|----------------------------|------------|
| Blending Options: Default | Style: Inner Bevel         | Cancel     |
| Drop Shadow               | Technique: Smooth          | New Style. |
| Inner Shadow              | Depth: 100 %               | Proviow    |
| Outer Glow                |                            | FIEVIEV    |
| Inner Glow                | Size: 5 px                 |            |
| Bevel and Emboss          | Soften:0 px                |            |
| Contour                   | el. d.                     |            |
| Texture                   | Angle:                     |            |
| Satin                     |                            |            |
| Color Overlay             | Altitude: 69 °             |            |
| Gradient Overlay          | Gloss Contour:             |            |
| Pattern Overlay           |                            |            |
| Stroke                    | Highlight Mode: Screen     |            |
|                           | Opacity:75%                |            |
|                           | Shadow Mode: Multiply      |            |
|                           | Opacity: 75%               |            |

7) Nieuwe laag boven achtergrondlaag, vul met lineair verloop met de kleuren: Voorgrondkleur = # 255EB5 ; achtergrondkleur = # 082247.

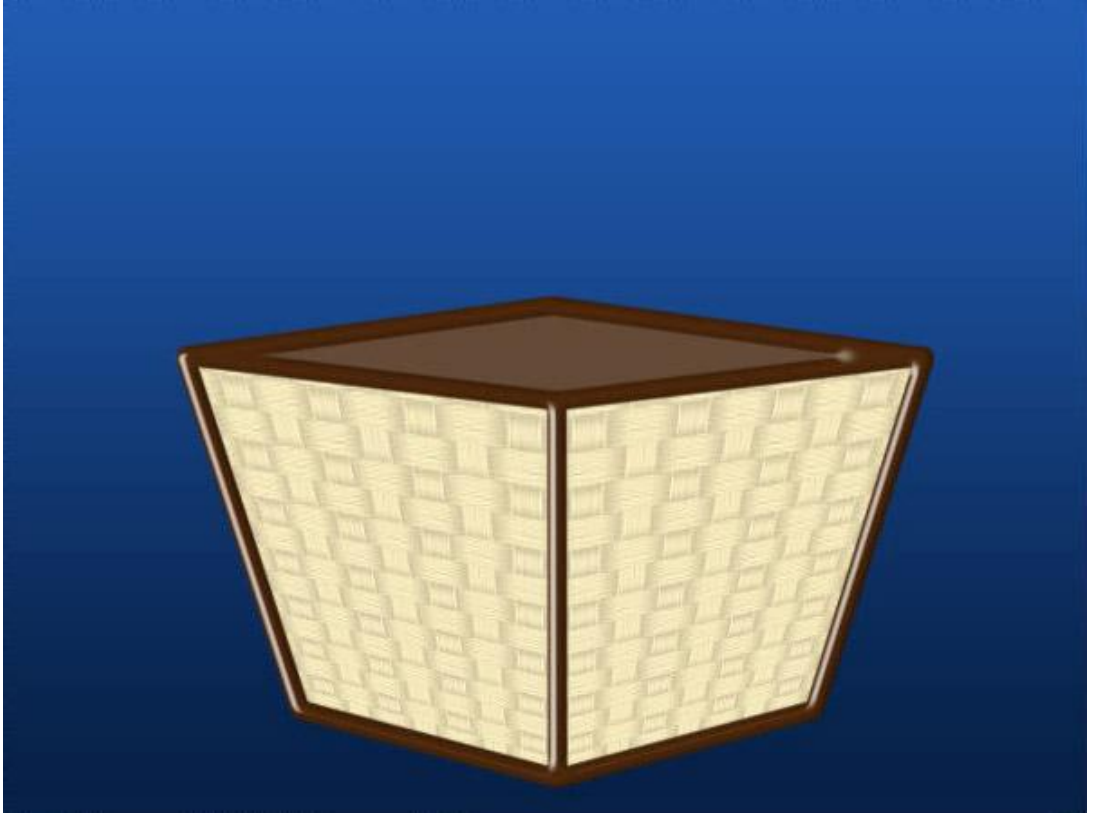

8) Op beide lagen met bamboo-patroon pas je de Niveaus aan. Klik Ctrl+L en je bekomt het menu Niveaus.

| 1 | Levels       |                                                                                                    |
|---|--------------|----------------------------------------------------------------------------------------------------|
| ١ | Channel: RGB | OK   Cancel   Load   Save   Auto   Options   Image: Image: Imag |
|   |              |                                                                                                    |

Geef aan beide zijden onderstaande Schaduw binnen.

| Styles                    | Inner Shadow                 | ОК                  |
|---------------------------|------------------------------|---------------------|
| Blending Options: Default | Blend Mode: Multiply         | Cancel              |
| Drop Shadow               | Opacity: 88 %                | New Style           |
| ☑ Inner Shadow            |                              |                     |
| Outer Glow                | Angle: 180 ° Use Global Ligh | e Preview           |
| Inner Glow                | Distance:5_px                |                     |
| Bevel and Emboss          | Choke:0 %                    |                     |
| Contour                   | Size:                        |                     |
| Texture                   | Quality                      | nine size of shadow |
| Satin                     |                              |                     |
| Color Overlay             |                              |                     |
| Gradient Overlay          | Noise:0_%                    |                     |
| Pattern Overlay           |                              |                     |
| Stroke                    |                              |                     |
|                           |                              |                     |
|                           |                              |                     |
|                           |                              |                     |
|                           |                              |                     |

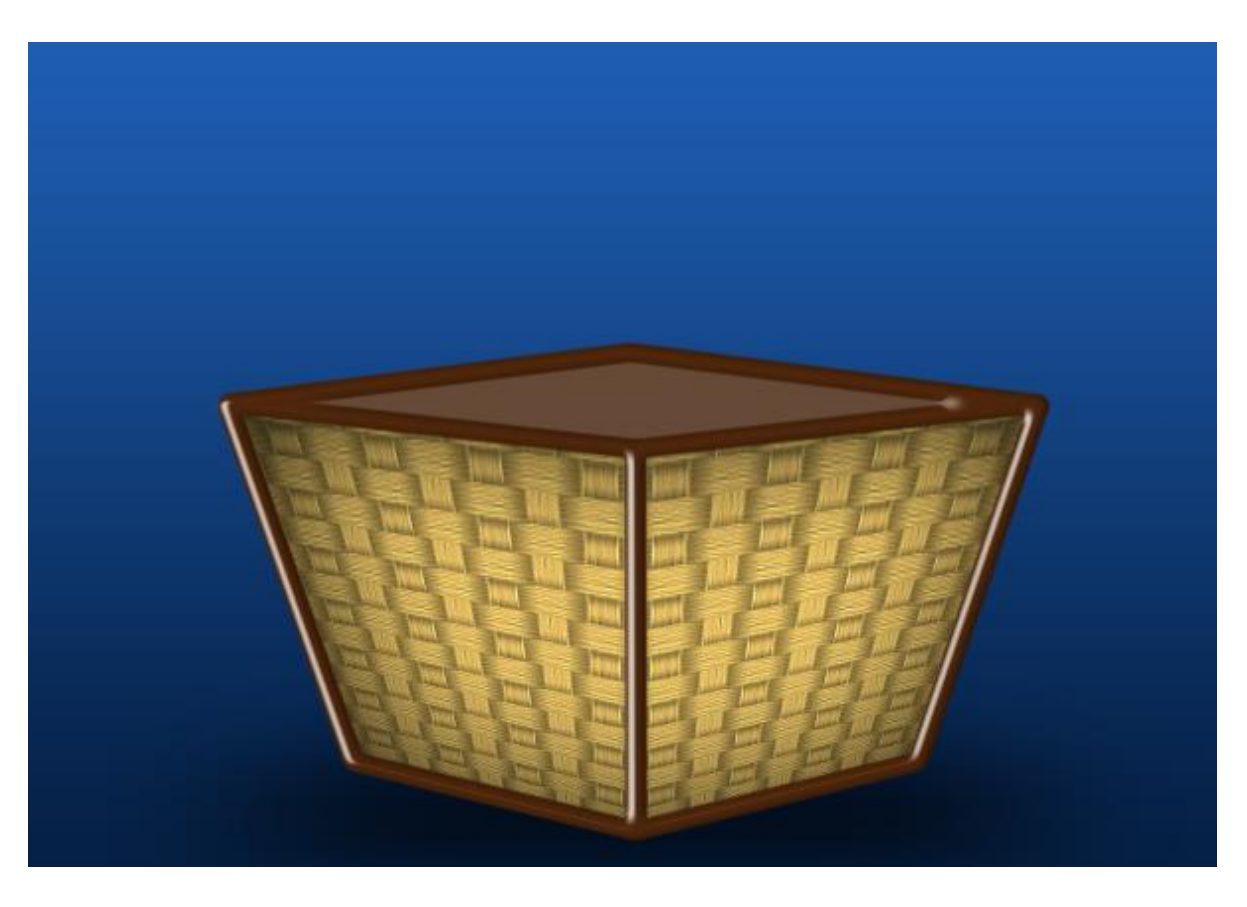

9) Je favoriete bloemen in de mand aanbrengen.

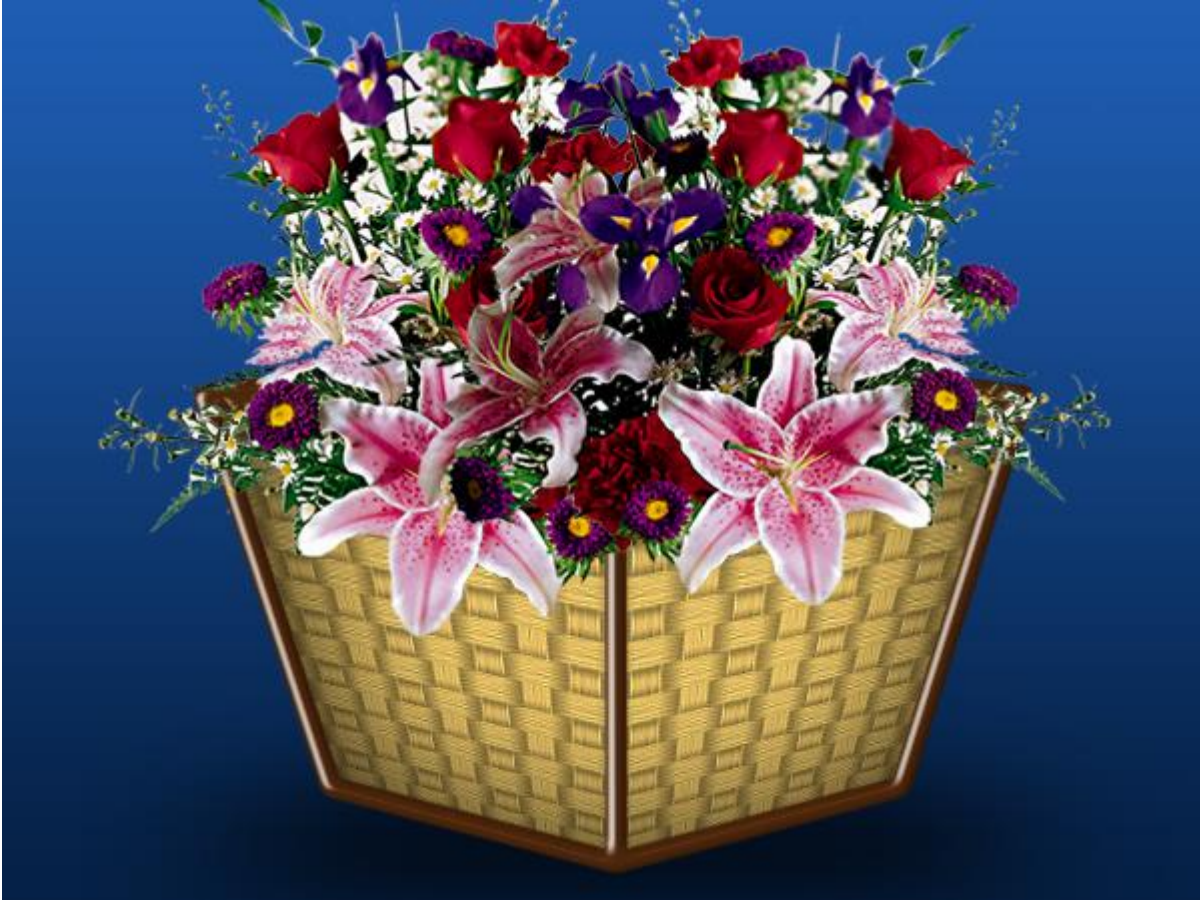